HDP Security Audit 3

# **Managing Auditing**

**Date of Publish:** 2019-12-17

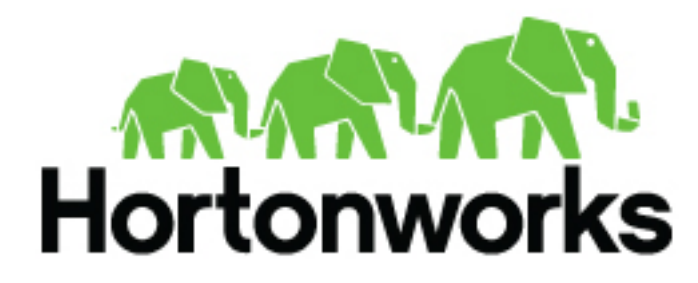

https://docs.hortonworks.com

# Contents

| Audit Overview                                          |    |
|---------------------------------------------------------|----|
| Manually Enabling Audit Settings in Ambari Clusters     |    |
| Manually Update Ambari Solr Audit Settings              | 3  |
| Manually Update HDFS Audit Settings for Ambari installs | 4  |
| Managing Auditing in Ranger                             |    |
| View Audit Details                                      | 4  |
| Differentiate Events from Multiple Clusters             | 6  |
| Using Apache Solr for Ranger Audits.                    | 7  |
| Using Apache Solr for Ranger Audits: Prerequisites      |    |
| Migrating Audit Logs from DB to Solr in Ambari Clusters |    |
| Install Externally-Managed SolrCloud                    | 9  |
| Configure Externally-Managed SolrCloud                  |    |
| Configure Externally-Managed Solr Standalone            |    |
| Configuring SolrCloud for Kerberos                      | 13 |
| Configure Kerberos for SolrCloud                        |    |
| Configure SolrCloud for Kerberos                        | 14 |
| Connecting to Kerberos enabled SolrCloud                | 16 |
| Create Read-Only Admin User (Auditor)                   | 17 |

## **Audit Overview**

The Audit section covers enabling audit settings in Ambari, auditing in Ranger, and using Apache Solr for Ranger audits.

Ranger provides a centralized framework for collecting access audit history and reporting data, including filtering on various parameters. HDP enhances audit information that is captured within different components within Hadoop and provides insights through this centralized reporting capability.

#### **Related Information**

Manually Enabling Audit Settings in Ambari Clusters Using Apache Solr for Ranger Audits Managing Auditing in Ranger

## **Manually Enabling Audit Settings in Ambari Clusters**

It is recommended that Ranger audits be written to both Solr and HDFS. Audits to Solr are primarily used to enable queries from the Ranger Admin UI. HDFS is a long-term destination for audits; audits stored in HDFS can be exported to any SIEM system, or to another audit store.

Solr and HDFS audits are generally enabled as part of the standard Ambari installation procedure. This section describes how to manually update Ambari audit settings for Solr and HDFS.

## Manually Update Ambari Solr Audit Settings

You can save and store Ranger audits to Solr if you have installed and configured the Solr service in your cluster.

#### Procedure

- 1. From the Ambari dashboard, select the Ranger service. Select Configs > Advanced, then scroll down and select Advanced ranger-admin-site.
- 2. Set the following property value: ranger.audit.source.type = solr.
- **3.** On the Ranger Configs tab, select Ranger Audit. The SolrCloud button should be set to ON. The SolrCloud configuration settings are loaded automatically when the SolrCloud button is set from OFF to ON, but you can also manually update the settings.

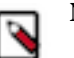

### Note:

Audits to Solr requires that you have already "Configure Externally-Managed SolrCloud".

- 4. Restart the Ranger service: service ranger-admin restart.
- **5.** After the Ranger service has been restarted, you will then need to make specific configuration changes for each plugin to ensure that the plugin's data is captured in Solr.
- 6. For example, if you would like to configure HBase for audits to Solr, perform the following steps:
  - a) Select the Audit to Solr checkbox in Advanced ranger-hbase-audit.
  - b) Enable the Ranger plugin for HBase.
  - c) Restart the HBase component.
- 7. Verify that the Ranger audit logs are being passed to Solr by opening one of the following URLs in a web browser:
  - http://{RANGER\_HOST\_NAME}:6080/index.html#!/reports/audit/bigData
  - For HDP Search's Solr Instance: http:{SOLR\_HOST}:8983/solr/ranger\_audits

• For Ambari Infra's Solr Instance:http:{SOLR\_HOST}:8886/solr/ranger\_audits

#### **Related Information**

Configure Externally-Managed SolrCloud

## Manually Update HDFS Audit Settings for Ambari installs

The following steps show how to save Ranger audits to HDFS for HBase. You can use the same procedure for other components.

#### Procedure

- 1. From the Ambari dashboard, select the HBase service. On the Configs tab, scroll down and select Advanced ranger-hbase-audit. Select the Audit to HDFS check box.
- Set the HDFS path where you want to store audits in HDFS: xasecure.audit.destination.hdfs.dir = hdfs:// \$NAMENODE\_FQDN:8020/ranger/audit.

Refer to the fs.defaultFS property in the Advanced core-site settings.

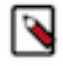

### Note:

For NameNode HA, NAMENODE\_FQDN is the cluster name. In order for this to work, /etc/hadoop/conf/ hdfs-site.xml needs to be linked under /etc/<component\_name>/conf.

- **3.** Enable the Ranger plugin for HBase.
- 4. Make sure that the plugin sudo user has permission on the HDFS Path: hdfs://NAMENODE\_FQDN:8020/ranger/ audit.

For example, we need to create a Policy for Resource : /ranger/audit, all permissions to user hbase.

- 5. Save the configuration updates and restart HBase.
- 6. Generate some audit logs for the HBase component.
- 7. Check the HFDS component logs on the NameNode: hdfs://NAMENODE\_FQDN:8020/ranger/audit.

## **Managing Auditing in Ranger**

To explore options for auditing policies in Ranger, access the Ranger console, then click Audit in the top menu.

# 🗅 Audit

There are five tabs on the Audit page:

- Access
- Admin
- Login sessions
- Plugins
- Plugin Status

## **View Audit Details**

How to view operation details in Ranger audits.

#### Procedure

To view details on a particular operation, click any tab, then Policy ID, Operation name, or Session ID.

#### Audit > Access: User-run Hive query

| anger 🛛 Access Manager 🗅 Audit 💠 Settings 🔐 admi |                                                             |           |                        |                   | admin                                            |                  |                                  |     |      |                 |               |                 |                |      |
|--------------------------------------------------|-------------------------------------------------------------|-----------|------------------------|-------------------|--------------------------------------------------|------------------|----------------------------------|-----|------|-----------------|---------------|-----------------|----------------|------|
| Access                                           | Access Admin Login Sessions Plugins Plugin Status User Sync |           |                        |                   |                                                  |                  |                                  |     |      |                 |               |                 |                |      |
| Q 6                                              | ) start date: 08/16/2018                                    | © SERVICE | TYPE: HIVE             |                   |                                                  |                  |                                  |     |      |                 |               | C               | 0              |      |
|                                                  |                                                             |           |                        |                   | Hive Query                                       |                  |                                  | ×   |      |                 | Last Updated  | Time : 08/16/20 | 18 10:43:42 AM | 0    |
| Policy ID                                        | Event Time 🔻                                                | User      | Service<br>Name / Type |                   | INSERT INTO TABLE<br>('malcolm reynolds'         | stua<br>, 31,    | lents3 VALUES<br>1.28), ('kvothe | ¢   | sult | Access Enforcer | Client IP     | Cluster Name    | Event Count    | Tags |
| 20                                               | 08/16/2018 10:38:01 AM                                      | unixuser1 | dwweekly_hive<br>hive  | defaul<br>@data   | reshi', 18, 4.00), ('ro<br>('aretha franklin', 7 | ob sta<br>6, 3.2 | ark', 25, 3.58),<br>28)          |     | wed  | ranger-acl      | 172.26.240.89 | dwweekly        | 1              | -    |
| 20                                               | 08/16/2018 10:37:26 AM                                      | unixuser1 | dwweekly_hive<br>hive  | default<br>@table | /students3                                       | 5                | UPDATE                           | All | owed | ranger-acl      | 172.26.240.89 | dwweekly        | 1              |      |
| 20                                               | 08/16/2018 10:19:35 AM                                      | unixuser1 | dwweekly_hive<br>hive  | defaul<br>@data   | base                                             |                  | USE                              | All | owed | ranger-acl      | 172.26.240.89 | dwweekly        | 1              |      |
| 15                                               | 08/16/2018 10:18:27 AM                                      | hive      | dwweekly_hive<br>hive  |                   |                                                  |                  | USE                              | All | owed | ranger-acl      | 172.26.240.89 | dwweekly        | 1              |      |
| 15                                               | 08/16/2018 10:18:24 AM                                      | hive      | dwweekly_hive hive     |                   |                                                  |                  | USE                              | All | owed | ranger-acl      | 172.26.240.89 | dwweekly        | 1              |      |

#### Audit > Admin: Update

| Print III                                                                                                    | peration : update                                                                                                    | 5                                                                                                    |                                                                                                    |                                                                                                    |                                                                                                    |                                                                                                    |                                                                                                    | ×             |           |
|----------------------------------------------------------------------------------------------------|----------------------------------------------------------------------------------------------------|----------------------------------------------------------------------------------------------------|----------------------------------------------------------------------------------------------------|----------------------------------------------------------------------------------------------------|----------------------------------------------------------------------------------------------------|----------------------------------------------------------------------------------------------------|----------------------------------------------------------------------------------------------------|---------------|-----------|
| Pelidy beals :<br>Policy Labels expired time_based<br>Policy Name test expired_test<br>Composition of the province table of the province table of the province t | olicy ID:18<br>olicy Name : expired_test<br>pdated Date :07/31/2018 01:38<br>pdated By :admin                                                                                                    | B:20 PM Pacific Dayligh                                                                                                    | 1t Time                                                                                                    |                                                                                                    |                                                                                                    |                                                                                                    |                                                                                                    | Added Deleted |           |
| Fields       Old Value       New Value         Policy Labels       expired       time_based         Policy Name       test       expired_test         Image: State State Stat                                                                                                    | olicy Details :                                                                                                    |                                                                                                    |                                                                                                    |                                                                                                    |                                                                                                    |                                                                                                    |                                                                                                    |               |           |
| Policy Labels       expired       time_based         Policy Name       test       expired_test         OK                                                                                                    | Fields                                                                                                    |                                                                                                    | Old Value                                                                                                    |                                                                                                    |                                                                                                    | New Value                                                                                                    |                                                                                                    |               |           |
| Policy Name     test     expired_test                                                                                                    | olicy Labels                                                                                                    | expired                                                                                                    |                                                                                                    |                                                                                                    | time_based                                                                                                  | Ł                                                                                                    |                                                                                                    |               |           |
| Image: Second Marge Marge           Image: Second Marge Marge           Image: Second Marge Marge <td>olicy Name</td> <td>test</td> <td></td> <td></td> <td>expired_tes</td> <td>st</td> <td></td> <td></td> <td></td>                                                                                                    | olicy Name                                                                                                    | test                                                                                                    |                                                                                                    |                                                                                                    | expired_tes                                                                                                 | st                                                                                                    |                                                                                                    |               |           |
| Image: Contract Contract       Image: Contract Contract       Image: Contract Contract         Image: Contract Contract       Image: Contract Contract       Image: Contract Contract       Image: Contract Contract         Image: Contract Contract       Image: Contract Contract       Image: Contract       Image: Contract Contract </th <th>(9, Search for your access logs.</th> <th></th> <th></th> <th></th> <th></th> <th>0)</th> <th></th> <th></th> <th></th>                                                                                                    | (9, Search for your access logs.                                                                                                    |                                                                                                    |                                                                                                    |                                                                                                    |                                                                                                    | 0)                                                                                                    |                                                                                                    |               |           |
| User profile parsword changed w?       Description       Description       Description         User profile parsword changed w?       Profile parsword changed w?       Profile parsword w/       Profile parsword w/       Profile p                                                                                                    |                                                                                                    |                                                                                                    |                                                                                                    |                                                                                                    |                                                                                                    |                                                                                                    |                                                                                                    |               |           |
| We provide outproversion of the provide outproversion of the provide outproversion outproversion                                       | Geeration                                                                                                    | Audit Tone                                                                                                    | Unter                                                                                                    | Date                                                                                                    | 1000 3 *                                                                                                    | Last Updated Time : 16/3                                                                                                    | Name of Sector and                                                                                                    |               |           |
| Pelicy defated An       Resource       admin       10/29/2014/06/23/29 FM       GGGG       87         User updated Nive       User /holle       admin       10/29/2014/06/23/29 FM       GGGG       84         Pelicy updated AN7       Resource       admin       10/29/2014/06/23/20 FM       GGGG       84         Pelicy updated AN7       Resource       admin       10/29/2014/06/23/20 FM       GGGG       84         Viser rundeed dev       Pelicy updated AN7       Resource       admin       10/29/2014/06/23/20 FM       GGGGG       74         Operation : updated An7       Pelicy updated An7       Resource       Resource       Resou                                                                                                    | Operation                                                                                                    | Audit Type                                                                                                    | User                                                                                                    | Date                                                                                                    | (107)*                                                                                                    | Last Updated Time : 102 Actions                                                                                                    | Session 1d                                                                                                    |               |           |
| User profile updated Nive       User Notile       admin       10/25/2014 82/4303 PM       User       84         Viser updated Nive       PA User       admin       10/25/2014 82/4303 PM       User       84         Niloy updated Afrit       Resource       admin       10/25/2014 82/4303 PM       User       84         Niloy updated Afrit       Resource       admin       10/25/2014 82/4303 PM       User       84         Viser yupdated Afrit       Resource       admin       10/25/2014 82/2011 PM       User       84         Viser yupdated Afrit       Resource       admin       10/25/2014 82/2001 PM       User       74         Operation : Updated Afrit       Reposition : Updated Rite       Percentral at the User Afrit is Used Afrit is Used Afr                                                                                                    | Operation<br>User profile pussword changed #7<br>User updated #7                                                                                                    | Audit Type<br>Password Change<br>XA User                                                                                                    | User<br>u7<br>admin                                                                                                    | Date<br>10/29/2014-04:54:13<br>10/29/2014-04:53:55                                                                                                    | (1617)*<br>2 PM                                                                                             | Last Updated Time : 1977<br>Actiens<br>parameted change<br>update                                                                                                    | Session 1d<br>51<br>87                                                                                                    |               |           |
| User updated Ner       NUser       admin       10/29/2014 42/3001 PM       02/2020       4/4       4/4         Palicy updated At/T       user       admin       10/29/2014 42/3001 PM       02/2020       4/2       4/4         Vier updated At/T       user       user       0/29/2014 42/3001 PM       02/2020       4/2       4/4         Vier updated At/T       user       user       0/29/2014 42/3001 PM       02/2020       4/2       4/4         Palicy updated At/T       user       user       0/29/2014 42/3001 PM       0/20/2014 42/3001 PM       0/20/2014 42/3001 PM                                                                                                    | Operation<br>User profile password changed w7<br>User updated w7<br>Policy deleted Ann                                                                                                    | Audit Type<br>Password Change<br>XA User<br>Resource                                                                                                    | User<br>u7<br>admin<br>admin                                                                                                    | 0ate<br>10/29/2014 04:54:12<br>10/29/2014 04:35:5<br>10/29/2014 04:35:2                                                                                                    | (197)*<br>2 PM<br>3 PM<br>3 PM                                                                              | Last Updated Time : 1972<br>Actions<br>processor Change<br>speake                                                                                                    | Session Id<br>31<br>87<br>87                                                                                                    |               |           |
| Pailog updated Ab?     Person result     admin     10/20/2014 12:2011 PM     Pailog     Pailog       Visit created dev     Pailog updated Ab?     User created dev     Total products its back and     Total products its back and       Policy updated Ar     Operation : update       Group orward AMAZONE     Pailog updated Ar       Policy updated Are     Policy loaded Are       Policy updated Are     Policy loaded Are       Policy updated Are     Policy loaded BY : admin       Deleted Value     Value       Visit opdated By : admin     User Permissions :       User s Old Value     New Value       New Value     New Value       New Value     New Value                                                                                                    | Operation<br>User profile pussward changed w7<br>User profile updated #P<br>Policy deleted #In<br>User profile updated Nive                                                                                                    | Audit Type<br>Password Change<br>XA User<br>Resource<br>User Profile                                                                                                    | u7<br>admin<br>admin<br>admin                                                                                                    | 0ate<br>10/29/2014 04/34/1<br>10/29/2014 04/35/2<br>10/29/2014 04/35/2<br>10/29/2014 02/430/2                                                                                                    | (1937) *<br>2 PM<br>3 PM<br>3 PM<br>3 PM                                                                    | Last Updated Time : 1022<br>Actiens<br>Strangent Change<br>Capital<br>Calance<br>Last                                                                                                    | Accession to<br>5 easien to<br>51<br>87<br>87<br>88<br>84                                                                                                    |               |           |
| Pelicy updated At/r     User created der       Pelicy updated At/r     Pelicy updated At/r       Pelicy updated At/r     Pelicy land at the land at the land a                                                                                               | Operation<br>User profile password changed w7<br>User updated w7<br>Policy deleted /Im<br>User profile updated blive<br>User updated blive                                                                                                    | Audit Type<br>Password Change<br>XA User<br>Resource<br>User Molie<br>XA User                                                                                                    | user<br>u7<br>admin<br>admin<br>admin<br>admin                                                                                                    | 0x4e<br>10(25/2014-04/34/3)<br>10(25/2014-04/35/2)<br>10(25/2014-04/35/2)<br>10(25/2014-02/43/0)<br>10(25/2014-02/43/0)                                                                                                    | (1927)*<br>2 PM<br>2 PM<br>5 PM<br>0 PM<br>0 PM                                                             | Last Updated Time : 1022<br>Actiens<br>(parameter change)<br>cyptan<br>Calleo<br>update<br>update                                                                                                    | 50000000000000000000000000000000000000                                                                                                    |               |           |
| User created dev       Operation : update         Pelicy updated /P       Pelicy logitated /P         Pelicy updated /P       Pelicy Name : s1         Repository Type : Storm       Date : 11/02/2014 01:32:36 PM IST         Deleted value       Updated By : admin         User Permissions :       User S         User S       Oid Value         New Value       New Value         New Value                                                                                                    | Operation<br>User profile password changed w?<br>User updated u?<br>Policy deleted /Rm<br>User profile updated hive<br>User updated hive<br>Policy updated hive                                                                                                    | Audit Type<br>Password Change<br>XA User<br>Resource<br>User Profile<br>XA User<br>Resource                                                                                                   | u7<br>admin<br>admin<br>admin<br>admin<br>admin                                                                                                    | 0446<br>10/29/2014 04/34/1<br>10/29/2014 04/35/2<br>10/29/2014 04/35/2<br>10/29/2014 02/43/0<br>10/29/2014 02/43/0<br>10/29/2014 02/43/0                                                                                                    | (1937)*<br>2 PM<br>3 PM<br>3 PM<br>3 PM<br>0 PM<br>0 PM<br>1 PM                                             | Lest Updated Time : 10/2<br>Actiens<br>presented charges<br>Calants<br>Calants<br>Calants<br>Calants<br>Calants                                                                                                    | 50001 (0654 30 PM) (C)<br>50001 (0654 30 PM) (C)<br>51<br>67<br>67<br>64<br>64<br>64<br>74                                                                                                    |               |           |
| Pailoy updated /P       Policy Name : s1         Group routed AMAZONE       Pelicy Name : s1         Pulloy updated Am       Date : 11/03/2014 01:32:36 PM IST         Deleted value       Updated By : admin         User Permissions :       User S         Users       Old Value         New Value         New Value         New Value         New Value                                                                                                    | Operation<br>User profile password changed w?<br>User updated u?<br>Policy deleted /km<br>User policied New<br>User updated New<br>Policy updated Net<br>Policy updated AM7                                                                                                    | Audit Type<br>Password Change<br>XA User<br>Besource<br>User Profile<br>XA User<br>Resource                                                                                                   | User<br>u7<br>admin<br>admin<br>admin<br>admin<br>admin<br>admin                                                                                                    | Date<br>10/29/2014 04:54:1<br>10/29/2014 04:35:2<br>10/29/2014 04:35:2<br>10/29/2014 02:43:0<br>10/29/2014 02:43:0<br>10/29/2014 02:01:1<br>10/29/2014 02:01:1                                                                                                    | (1937) *<br>2 PM<br>3 PM<br>3 PM<br>0 PM<br>0 PM<br>1 PM                                                    | Last Lipdated Time : 1972<br>Actiens<br>(1972) Actiens<br>(1973)<br>Calaci<br>Calaci<br>Ca | 51<br>51<br>67<br>67<br>64<br>64<br>74<br>74                                                                                                    |               |           |
| Pullicy updated //     Policy Name : s1       Group orward AMAZONE     Repositiony Type : Storm       Pullicy updated ///     Date : 11/03/2014 01:32:36 PM IST       Date : 11/03/2014 01:32:36 PM IST     Deleted Value       Updated By : admin     Updated By : admin       Users     Old Value       New Value       New Admin, Submit Topology, Kill Topology       Submit Topology, File Download, Admin                                                                                                    | Operation<br>User profile password changed w?<br>User updated u?<br>Policy deleted /Im<br>User profile updated hive<br>User updated AM?<br>Policy updated AM?<br>User created dev                                                                                                    | Audit Type Passward Change Ad User Resource User Profile Ad User Resource Resource Resource Partment Opperation                                                                               | u7<br>admin<br>admin<br>admin<br>admin<br>admin<br>admin<br>tami                                                                                                    | 0010<br>10/29/2014-04:54:1<br>10/29/2014-04:35:2<br>10/29/2014-04:35:2<br>10/29/2014-04:35:0<br>10/29/2014-04:35:0<br>10/2014-04:35:0<br>10/2014-04:35:0<br>10/2014-04:0<br>10/2014-04:0<br>10/2014-04:0<br>10/2014-04:0<br>10/2014-04:0<br>10/2014-04:0<br>10/2014-04:0<br>10/2014-04:0<br>10/2014-04:0<br>10/2014-04:0<br>10/2014-04:0<br>10/2014-0<br>10/2014                                                                                                    | (1937) *<br>2 PM<br>2 PM<br>3 PM<br>3 PM<br>3 PM<br>3 PM<br>3 PM<br>4 PM                                    | Last Lipdated Time : 10/2<br>Actiens<br>(patament Chings)<br>cystate<br>Calleo<br>vystate<br>cystate<br>cystate<br>cystate<br>cystate<br>cystate<br>cystate<br>cystate                                                                                                    | Sension M           51           67           64           54           54           54           54           54           54           54           54           54           54           54           54           54           54           54           54           54           54           54           54           54           54           54           54           54           54           54           54           54           54           55           56           57           56           57           56           57           56           57           56           57           56           57           56           57           56           57           57 |               |           |
| Usep cested AsActivity     Repository Type : Sterm       Palicy updated As     Date : 11/0J/2014 01:32:36 PM IST       Deleted Value     Ugdated By : admin       User Permissions :     Users       Users     Old Value       New Value       New Admin, Submit Topology, Kill Topology       Submit Topology, Kill Topology                                                                                                    | Operation<br>User profile password changed w?<br>User updated w?<br>Palicy deleted //m<br>User profile updated hive<br>User profile updated hive<br>Palicy updated hive<br>Palicy updated hilf?<br>User created dev<br>Palicy updated dev                                                                                                    | Audit Type Passward Change XA User Resource User Profile XA User Resource Profile Operation                                                                                                   | user<br>u7<br>admin<br>admin<br>admin<br>admin<br>tures<br>turedan                                                                                                    | 0000<br>10/29/2014-04:54:1<br>10/29/2014-04:35:2<br>10/29/2014-04:35:2<br>10/29/2014-02:43:0<br>10/29/2014-02:43:0<br>10/29/2014-02:45:0<br>10/29/2014-02:45:0<br>10/29/2014-02:45:0<br>10/29/2014-02:45:0<br>10/29/2014-02:45:0<br>10/29/2014-02:45:0<br>10/2014-02:45:0<br>10/2014-02:45:0                                                                                       | (1937) *<br>2 PM<br>3 PM<br>3 PM<br>3 PM<br>3 PM<br>3 PM<br>3 PM                                            | Last Lipdated Time : 102<br>Actiens<br>Uptaneod Chings<br>Update<br>Update<br>Update<br>Update                                                                                                    | Algorit cassed allo parts<br>Session M<br>51<br>87<br>87<br>84<br>84<br>84<br>24<br>74<br>74                                                                                                    |               |           |
| Petry undirect das Date::11/03/2014/05:32:36 PM IST Deleted Value Ugdated By::admin User Permissions: Users Old Value New Value New Value New Value New Value New Value New Value                                                                                                    | Operation User profile password changed w? User updated w? Pailty deleted JP Pailty deleted JP User profile updated Nive User updated Nive Pailty updated AM7 Pailty updated AM7 User created dev Pailty updated JP Pailty updated JP Pailty updated J | Audit Type Patsward Change XA User Resource User Profile XA User Resource Operation Policy Name : s1                                                                                          | ur<br>u7<br>admin<br>admin<br>admin<br>admin<br>admin<br>turun<br>turun<br>turun                                                                                                    | 0000<br>10/29/2014-04:54:1<br>10/29/2014-04:35:2<br>10/29/2014-02:430<br>10/29/2014-02:430<br>10/29/2014-02:430<br>10/29/2014-02:30<br>10/29/2014-02:30<br>10/2014-02:30<br>10/2014-02:30<br>10/200<br>10/2014-02:30<br>10/2014-02:30<br>10/2014-02:30<br>10/2014-02:30<br>10/200                                       | (1928) *<br>2 PM<br>3 PM<br>3 PM<br>3 PM<br>3 PM<br>3 PM<br>3 PM<br>4 PM                                    | Last Lipdated Time : 102<br>Actiens<br>parameter Charges<br>update<br>update<br>update<br>update<br>update                                                                                                    | Algorit Castal 20 PM                                                                                                    | Added         | d Dele    |
| User Permissions :<br>User S Old Value New Value<br>Nve Admin, Submit Topology, Kill Topology Submit Topology, File Download, Admin<br>New Value                                                                                                    | Operation User profile password changed w7 User updated w7 Policy deleted ## User profile updated Nive User updated Nive Policy updated AM7 Policy updated AM7 Policy updated AM7 Policy updated AM7 Policy updated AF Policy updated AF Policy update | Audit Type Passoond Change XA User Resource User Profile XA User Resource Descript Descript Policy Name : s1 Repository Type :                                                                | uv<br>admin<br>admin<br>admin<br>admin<br>admin<br>tupdat                                                                                                    | 0000<br>10/29/2014 04:54:1<br>10/29/2014 04:35:2<br>10/29/2014 04:35:2<br>10/29/2014 04:45:0<br>10/29/2014 04:45:0<br>10/2014 04:45:0<br>10/2014 04:45:0<br>10/2014 04:0<br>10/2014 04:0<br>10/2014 04:0<br>10/2014 04:0<br>10/2014 04:0<br>10/2014 04:0<br>10/2014 04:0<br>10/2014 04:0<br>10/2014 04:0<br>10/2014 04:0<br>10/2014 04:0<br>10/2014 04:0<br>10/2014 04:0<br>10/2014 04                                                                                                    | (1928) *<br>2 PM<br>3 PM<br>3 PM<br>3 PM<br>3 PM<br>3 PM<br>3 PM<br>4 PM                                    | Last Updated Time ( 1972<br>Actiens<br>postancia (Comp)<br>outan<br>outan<br>outan<br>outan<br>outan                                                                                                    | Alder Constant 20 PM (C)<br>Session M<br>51<br>87<br>87<br>87<br>84<br>84<br>84<br>84<br>94<br>94<br>94<br>94                                                                                                    | Added         | d Defe    |
| Users Old Value New Value<br>Nve Admin, Submit Topology, Kill Topology Submit Topology, File Download, Admin<br>New Value                                                                                                    | Operation User spolite password changed #7 User updated #7 Policy deleted #8 User spolity updated #8 User spolity updated #8 Policy updated #8 Policy updated #8 Policy updated #8 Policy updated #7 Policy updated #7 Policy updated #7 Policy updated #7 Policy updated #8 Policy updated #8 Policy update | Audit Type Passoord Change XA User Resource User Molle XA User Resource Policy Name : s1 Repository Type :: Date :: 11/02/2014 Used and Resource                                              | Uver<br>u7<br>admn<br>admn<br>admn<br>admn<br>i.un<br>tupdat<br>Storm<br>1013236 PM<br>kin                                                                                                    | 0000<br>10/29/2014 04:54:1<br>10/29/2014 04:30:5<br>10/29/2014 04:30:5<br>10/29/2014 04:30:0<br>10/29/2014 04:30:0<br>10/2010 04:0<br>10/2010 04:0<br>10/20                                       | (1937)*<br>2 PM<br>3 PM<br>3 PM<br>3 PM<br>3 PM<br>3 PM<br>5 PM<br>5 PM                                     | Last Updated Time : 1922<br>Actiens<br>Protected Charge<br>Register<br>Colors<br>Colors<br>Colors<br>Colors                                                                                                    | Normal (455453) (20)<br>Session M<br>51<br>87<br>87<br>87<br>87<br>87<br>87<br>87<br>84<br>84<br>84<br>84<br>94<br>94<br>94                                                                                                    | Added         | d 🗌 Delet |
| New value                                                                                                    | Operation User spolite password changed #7 User updated #7 Policy deleted #8 User profile updated Nive User updated Nive Policy updated AM7 Policy updated AM7 Policy updated AP Policy updated AP Policy Updated AP Policy Updated AP Policy Updated  | Audit Type Pessoon Change X4 User Resource User Profile X4 User Resource Policy Name : s1 Repository Type :: Date : 11/02/2014 Update@ By: adm Update@By: adm Update@By: adm User Permissions | User<br>2<br>2<br>2<br>2<br>2<br>2<br>2<br>2<br>2<br>2<br>2<br>2<br>2                                                                                                    | 0046<br>10/25/2014 04:54:1<br>10/25/2014 04:30:5<br>10/25/2014 04:30:5<br>10/25/2014 04:54:5<br>10/25/2014 04:54:5<br>10/25/2014 04:55<br>10/25/2014 04:55<br>10/25<br>10/25 | (197) -<br>27M<br>3 7M<br>3 7M<br>3 7M<br>3 7M<br>3 7M<br>3 7M<br>5 7M<br>5 7M                              | Last Updated Time : 1922<br>Actiens<br>wydate<br>wydate<br>wydate<br>wydate<br>wydate<br>wydate<br>wydate<br>wydate<br>wydate                                                                                                    | Alder Constant 20 PM                                                                                                    | Added         | d Delet   |
| New value                                                                                                    | Operation User profile password changed w7 User updated w7 Policy deleted ## User profile updated Nive User updated Nive Policy updated AM7 Policy updated AM7 Policy updated AF Policy updated AF Policy updated AF Policy updated AR Policy updated AR Policy updated AR                                                                                                    | Audit Type Passoord Change X4 User Resource User Profile X4 User Resource Partice Policy Name : s1 Repository Type :: Date :: 11/03/2014 Updated By: adm User Permissions                     | user<br>u7<br>admin<br>admin<br>admin<br>admin<br>admin<br>tup<br>damin<br>tup<br>damin<br>tup<br>damin<br>tup<br>damin<br>tup<br>damin<br>admin<br>ad | 0000<br>10/29/2014-04:54:1<br>10/29/2014-04:30:5<br>10/29/2014-04:30:5<br>10/29/2014-02:40:0<br>10/29/2014-02:40:0<br>10/29/2014-02:40:0<br>10/29/2014-02:40:0<br>10/29/2014-02:40:0<br>10/29/2014-02:40:0<br>10/29/2014-02:40:0<br>10/29/2014-02:40:0<br>10/29/2014-02:40:0<br>10/29/2014-04:54:0<br>10/29/2014-04:54:0<br>10/2014-04:54:0<br>10/2014-04:54:0<br>10/2014-04:54:0<br>10/2014-04:54:0<br>10/2014-04:54:0<br>10/2014-04:54:0<br>10/2014-04:54:0<br>10/2014-04:54:0<br>10/2014-04:54:0<br>10/2014-04:54:0<br>10/2014-04:54:0<br>10/2014-04:54                                                                                                    | (1927)*<br>2 PM<br>5 PM<br>5 PM<br>0 PM<br>0 PM<br>5 PM<br>5 PM<br>5 PM<br>5 PM<br>5 PM                     | Last Updated Time : 102<br>Actients<br>Update<br>Update<br>Update<br>Update<br>Update<br>Update                                                                                                    | Algorit Castal 20 PM                                                                                                    | Added         | d Delet   |
| - New value                                                                                                    | Operation User profile password changed w7 User updated w7 Policy deleted /kn User updated Nee Policy updated Nei Policy updated AM/7 User created dev Policy updated /k7 Policy updated /R Policy updated /R Poli | Audit Type Password Change XA User Resource User Profile XA User Resource Resource Pattern Pelicy Name : s1 Pelicy Name : s1 Pelicy Name : s1 Updated By : adm User Permissions User S New    | User<br>47<br>admin<br>admin<br>admin<br>admin<br>admin<br>admin<br>tupdat<br>Storm<br>10132:36 PM<br>nin                                                                                                    | 0000<br>10/29/2014-04:54:1<br>10/29/2014-04:35:2<br>10/29/2014-04:35:2<br>10/29/2014-04:35:0<br>10/29/2014-04:35:0<br>10/2014-04:35:0<br>10/2014-04:35:0<br>10/2014-04:35                                                                                                    | (197)*<br>2 PM<br>5 PM<br>5 PM<br>0 PM<br>0 PM<br>1 PM<br>1 PM<br>1 PM<br>1 PM<br>1 PM<br>1 PM<br>1 PM<br>1 | Last Updated Time : 102<br>Actients<br>Control<br>Control<br>Contr                                                                                                    | 1. Admin                                                                                                    | Added         | 5 Dele    |
|                                                                                                    | Operation User profile password changed w7 User updated w7 Policy deleted /8 User profile updated hive User updated hive Policy updated AM7 Policy updated AM7 User created dev Policy updated /R Policy updated /R Policy updated / | Audit Type Pessword Change X4.User Resource User Profile X4.User Resource Policy Name : s1 Repository Type :: Date :: 11/03/2014 Updated By :: adm User Permissions User S Nove Add           | User<br>u7<br>admin<br>admin<br>admin<br>admin<br>i updat<br>Storm<br>I 01:32:36 PM<br>nin<br>:<br>Imin , Submit                                                                                                    | 0044<br>10/29/2014 04/54/1<br>10/29/2014 04/39/2<br>10/29/2014 04/39/2<br>10/29/2000000000000000000000000000000000                                                                                                    | (1927)*<br>2 PM<br>5 PM<br>5 PM<br>0 PM<br>1 PM<br>1 PM<br>1 PM<br>1 PM<br>1 PM<br>1 PM<br>1 PM<br>1        | Lest Updated Time : 1922<br>Actiens<br>Contract (1920)<br>Contract (1920)<br>Contract<br>Contract<br>C                                                                                                    | 5/011/02/5/2/3/ (C)<br>Settion Id<br>51<br>87<br>87<br>84<br>87<br>84<br>84<br>74<br>74<br>74<br>74<br>74                                                                                                    | Added         | 5 Dele    |

#### Audit > Admin: Create

|   | Operation : create                                                                                                    |                   |  |  |  |
|---|----------------------------------------------------------------------------------------------------|-------------------|--|--|--|
|   | Policy ID: 20<br>Policy Name : docs_cluster_hive<br>Created Date : 08/16/2018 10:18:58 AM Pacific Daylight Time<br>Created By : admin |                   |  |  |  |
|   | Policy Details :                                                                                                    |                   |  |  |  |
|   | Fields                                                                                                    | New Value         |  |  |  |
| ĺ | Policy Status                                                                                                    | enabled           |  |  |  |
|   | Policy Labels                                                                                                    |                   |  |  |  |
|   | Audit Status                                                                                                    | true              |  |  |  |
|   | Priority                                                                                                    | 0                 |  |  |  |
|   | Policy Name                                                                                                    | docs_cluster_hive |  |  |  |
|   | database                                                                                                    | *                 |  |  |  |
|   | database exclude                                                                                                    | false             |  |  |  |
|   | database recursive false                                                                                                    |                   |  |  |  |
|   | column *                                                                                                    |                   |  |  |  |
|   |                                                                                                    |                   |  |  |  |
|   |                                                                                                    |                   |  |  |  |

#### Audit >User Sync: Sync details

| Ranger © Access M   | lanager 🗅 Audit | ¢ Settings                    |                        |                        | 😽 admin             |
|---------------------|-----------------|-------------------------------|------------------------|------------------------|---------------------|
| Access Admin        | Login Sess      | ions Plugins Plugin           | n Status User Sync     |                        |                     |
| Q © START DATE: 08/ | 16/2018         | Sync Details                  |                        | ×                      | 8                   |
|                     |                 | Name                          | Value                  | Last Updated Time : 08 | 16/2018 11:38:52 AM |
|                     |                 | Unix                          | passwd                 |                        |                     |
|                     |                 | File Name                     | /etc/passwd            |                        |                     |
| User Name           | Sync Source     | Sync time                     | 08/16/2018 06:37:28 PM | Event Time 🔻           | Sync Details        |
| rangerusersync      | Unix            | Last modified time            | 07/24/2018 03:55:49 PM | 16/2018 11:38:28 AM    | ۲                   |
| rangerusersync      | Unix            | Minimum user id               | 500                    | 16/2018 11:37:28 AM    |                     |
| rangerusersvor      | Unix            | Minimum group id              | 0                      | 16/2018 11-36-28 AM    |                     |
| Tungerusersync      |                 | Total number of users synced  | 20                     | 10/2010 11:50:20 AM    |                     |
| rangerusersync      | Unix            | Total number of groups synced | 12                     | 16/2018 11:35:27 AM    | ۲                   |
| rangerusersync      | Unix            |                               |                        | '16/2018 11:34:27 AM   | ۲                   |
| rangerusersync      | Unix            |                               |                        | 16/2018 11:33:27 AM    | ۲                   |
| rangerusersync      | Unix            |                               |                        | OK 16/2018 11:32:27 AM | ۲                   |
| rangerusersync      | Unix            | 0 0                           | 0 0                    | 08/16/2018 11:31:27 AM | ۲                   |

## **Differentiate Events from Multiple Clusters**

How to differentiate events from multiple clusters when managing audits in Ranger.

#### About this task

To differentiate the audit events generated by multiple ephemeral clusters that are stored in the same shared service cluster, you can define a cluster name. The cluster name is visible in Ranger>Auditing>Access and Ranger>Auditing>Plugins.

#### Procedure

- 1. From Ambari > \$Component > Configs > Advanced > ranger-\$component-audit, define a value for ranger.plugin.\$component.ambari.cluster.name=\$cluster\_name .
- **2.** Restart Ranger and the component.

#### Example

For example, in Ambari>HDFS>Configs>Advanced>ranger-hdfs-audit: ranger.plugin.hdfs.ambari.cluster.name=cluster\_c6700.

# **Using Apache Solr for Ranger Audits**

Apache Solr is an open-source enterprise search platform. Apache Ranger can use Apache Solr to store audit logs, and Solr can also to provide a search capability of the audit logs through the Ranger Admin UI.

It is recommended that Ranger audits be written to both Solr and HDFS. Audits to Solr are primarily used to enable search queries from the Ranger Admin UI. HDFS is a long-term destination for audits -- audits stored in HDFS can be exported to any SIEM system, or to another audit store.

Apache Ranger uses Apache Solr to store audit logs and provides UI searching through the audit logs. Solr must be installed and configured before installing Ranger Admin or any of the Ranger component plugins. The default configuration for Ranger Audits to Solr uses the shared Solr instance provided under the Ambari Infra service. Solr is both memory and CPU intensive. If your production system has high volume of access requests, make sure that the Solr host has adequate memory, CPU, and disk space.

SolrCloud is the preferred setup for production usage of Ranger. SolrCloud, which is deployed with the Ambari Infra service, is a scalable architecture that can run as a single node or multi-node cluster. It has additional features such as replication and sharding, which is useful for high availability (HA) and scalability. You should plan your deployment based on your cluster size. Because audit records can grow dramatically, plan to have at least 1 TB of free space in the volume on which Solr will store the index data. Solr works well with a minimum of 32 GB of RAM. You should provide as much memory as possible to the Solr process.

It is highly recommended to use SolrCloud with at least two Solr nodes running on different servers with replication enabled. You can use the information in this section to configure additional SolrCloud instances.

**Configuration Options** 

- Ambari Infra Managed Solr (default) -- Audits to Solr defaults to use the shared Solr instance provided under the Ambari Infra service. There are no additional configuration steps required for this option. SolrCloud, which is deployed with the Ambari Infra service, is a scalable architecture which can run as a single node or multi-node cluster. This is the recommended configuration for Ranger. By default, a single-node SolrCloud installation is deployed when the Ambari Infra Service is chosen for installation. Hortonworks recommends that you install multiple Ambari Infra Solr Instances in order to provide distributed indexing and search for Atlas, Ranger, and LogSearch (Technical Preview). This can be accomplished by simply adding additional Ambari Infra Solr Instances to existing cluster hosts by selecting Actions > Add Service on the Ambari dashboard.
- Externally Managed SolrCloud -- You can also install and manage an external SolrCloud that can run as single or multi-node cluster. It includes features such as replication and sharding, which are useful for high availability (HA) and scalability. With SolrCloud, customers need to plan the deployment based on the cluster size.
- Externally Managed Solr Standalone -- Solr Standalone is NOT recommended for production use, and should be only used for testing and evaluation. Solr Standalone is a single instance of Solr that does not require ZooKeeper.

#### Attention:

Solr Standalone is NOT recommended and support for this configuration will be deprecated in a future release.

• SolrCloud for Kerberos -- This is the recommended configuration for SolrCloud in Kerberos environments.

#### **Related Information**

Using Ambari Core Services>Ambari Infra Solr Reference Guide > SolrCloud Solr Reference Guide > Cross Data Center Replication (CDCR)

## **Using Apache Solr for Ranger Audits: Prerequisites**

Your cluster must meet some prerequisites before it can use Apahce Solr for Ranger audits.

#### **Solr Prerequisites**

- Ranger supports Apache Solr 5.2 or higher.
- Apache Solr requires the Java Runtime Environment (JRE) version 1.7 or higher.
- 1 TB free space in the volume where Solr will store the index data.
- 32 GB RAM.

#### **SolrCloud Prerequisites**

- SolrCloud supports replication and sharding. It is highly recommended that you use SolrCloud with at least two Solr nodes running on different servers with replication enabled.
- SolrCloud requires Apache ZooKeeper.
- SolrCloud with Kerberos requires Apache ZooKeeper and MIT Kerberos.

## Migrating Audit Logs from DB to Solr in Ambari Clusters

How to migrate your audit logs from DB to Solr. It is recommended that you store audits in both HDFS and Solr.

#### Before you begin

Before you migrate your audit logs from DB to Solr, make sure your cluster meets the following requirements:

- Solr must be installed and running (see "Using Apache Solr for Ranger Audits").
- All plug-ins must be upgraded and writing audit logs to Solr (i.e., plugins must not be writing audit logs to DB.)
- The DB server must be running, and the credentials used to connect Audit to DB must be available.
- Ranger must be running with the audit source as Solr, and the Solr URL must be configured.

#### About this task

Audit to DB is no longer recommended and the option is disabled in the Ambari UI. If your logs were previously stored on DB, you can migrate the logs to Solr.

#### Procedure

**1.** Configure the properties ranger.audit.source.type and ranger.audit.solr.urls:

| Property Name            | Sample Value                                                                                                    | Location                                              |
|--------------------------|----------------------------------------------------------------------------------------------------|-------------------------------------------------------|
| ranger.audit.source.type | solr                                                                                                    | Ranger>Configs>Advanced>Advanced<br>ranger-admin-site |
| ranger.audit.solr.urls   | Syntax: http:// <solr_host>:<port>/<br/>solr/ranger_audits Example:<br/>http://192.168.0.2:8983/<br/>solr/ranger_auditsExample:<br/>http://192.168.0.2:8886/solr/ranger_audits</port></solr_host> | Ranger>Configs>Ranger Audit                           |

2. Verify or enter the ranger.jpa.audit.jdbc.url value.

3.

- **4.** After upgrading Ranger and changing the audit log destination from DB to Solr, Ambari may not automatically populate the required property values. If necessary, you can add these as custom properties from Ambari.
  - a) Select Ranger>Configs>Advanced>Custom ranger-admin-site, then click Add Property....
  - b) Enter the following information on the Add Property pop-up:
    - Type: preloaded with the value ranger-admin-site.xml

- Key: enter ranger.jpa.audit.jdbc.url
- Value: enter the JDBC audit string for your DB platform:

#### Table 1: JDBC Audit String

| DB Platform | Syntax                                                                              | Example Value                                                             |                  |
|-------------|-------------------------------------------------------------------------------------|---------------------------------------------------------------------------|------------------|
| MySQL       | jdbc:mysql://DB_HOST:PORT/audit_name                                                | jdbc:mysql://<br>c6401.ambari.apache.org:3306/<br>ranger_audit            |                  |
| Oracle      | For Oracle SID:<br>jdbc:oracle:thin:@AUDIT_HOST:PORT:SII                            | jdbc:oracle:thin:@c6401.ambari.apache.org:                                | 521:ORCL         |
|             | For Oracle Service Name:<br>jdbc:oracle:thin:@//AUDIT_HOST[:PORT]<br>[/ServiceName] | jdbc:oracle:thin:@//<br>c6401.ambari.apache.org:1521/XE                   |                  |
| PostgreSQL  | jdbc:postgresql://AUDIT_HOST/audit_name                                             | jdbc:postgresql://<br>c6401.ambari.apache.org:5432/<br>ranger_audit       |                  |
| MS SQL      | jdbc:sqlserver://AUDIT_HOST;databaseNan                                             | i <b>gdbudšajlstanne</b> r://<br>c6401.ambari.apache.org:1433;databaseNam | e=ranger_audit   |
| SQLA        | jdbc:sqlanywhere:host=AUDIT_HOST;datab                                              | a <b>jxebcauqlia<u>n</u>yawhe</b> re:host=c6401.ambari.apache             | org:2638;databas |

5. Restart Ranger Admin: service ranger-admin restart.

6. Navigate to the Ranger admin directory and run the following command:

```
$/path/to/java -Dlogdir=ews/logs -Dlog4j.configuration=db_patch.log4j.xml
-cp ews/webapp/WEB-INF/classes/conf:ews/webapp/WEB-INF/classes/
lib/*:ews/webapp/WEB-INF/:ews/webapp/META-INF/:ews/webapp/
WEB-INF/lib/*:ews/webapp/WEB-INF/classes/:ews/webapp/WEB-INF/
classes/META-INF:/usr/share/java/mysql-connector-java.jar
org.apache.ranger.patch.cliutil.DbToSolrMigrationUtil
```

If the script succeeds, it prints the following details on the screen:

- Processing batch 'n' of total 'noOfBatches' (Where each batch contains 10000 rows.)
- Total number of migrated audit logs.

If the script fails to migrate data, it returns the error: Migration process failed, Please refer ranger\_db\_patch.log file.

#### **Related Information**

Using Apache Solr for Ranger Audits

## Install Externally-Managed SolrCloud

How to install externally-managed SolrCloud when using Apache Solr for Ranger audits.

#### About this task

You can download the Solr package from Apache Solr Downloads (link below). Make sure that the Solr version is 5.2 or above. You can also use the Ranger setup.sh script to automatically download, install, and configure Solr. If you would like to use the setup.sh script to install Solr, set the following properties in the install.properties files, along with the settings from the one of the configuration options in the following sections.

#### Procedure

1. Run the following commands:

```
cd $HOME
git clone https://github.com/apache/incubator-ranger.git
cd incubator-ranger/security-admin/contrib/solr_for_audit_setup
```

2. Edit the install.properties file (see the instructions in the following sections).

#### Table 2: Solr install.properties Values for setup.sh script

| Property Name       | Value                                                               | Description                                                                                                    |
|---------------------|---------------------------------------------------------------------|----------------------------------------------------------------------------------------------------|
| SOLR_INSTALL        | true                                                                | When set to true, hesetup.sh script will download the Solr package and install it.                                                                                                    |
| SOLR_DOWNLOAD_URL   | http://archive.apache.org/dist/lucene/<br>solr/5.2.1/solr-5.2.1.tgz | It is recommended that you use one for<br>Apache mirror sites to download the Solr<br>package. You can choose a mirror site at<br>http://lucene.apache.org/solr/mirrors-solr-<br>latest-redir.html |
| SOLR_INSTALL_FOLDER | /opt/solr                                                           | The Solr install folder.                                                                                                    |

- **3.** Run the ./setup.sh script.
- 4. Refer to \$SOLR\_RANGER\_HOME/install\_notes.txt for additional instructions.

#### **Related Information**

Apache Solr Downloads

## **Configure Externally-Managed SolrCloud**

How to configure externally-managed SolrCloud when using Apache Solr for Ranger audits.

#### Procedure

- 1. Open the install.properties file in the vi text editor. vi install.properties.
- 2. Set the following property values, then save the changes to the install.properties file.

#### Table 3: Solr install.properties Values

| Property Name       | Value                                                                          | Description                                                                                                    |
|---------------------|--------------------------------------------------------------------------------|----------------------------------------------------------------------------------------------------|
| JAVA_HOME           | <path_to_jdk>, for example: /usr/jdk64/<br/>jdk1.8.0_40</path_to_jdk>          | Provide the path to the JDK install folder.<br>For Hadoop, you can check/etc/hadoop/<br>conf/hadoop-env.sh for the value of<br>JAVA_HOME. As noted previously, Solr<br>only supports JDK 1.7 and higher. |
| SOLR_USER           | solr                                                                           | The Linux user used to run Solr.                                                                                                    |
| SOLR_INSTALL_FOLDER | /opt/lucidworks-hdpsearch/solr                                                 | The Solr installation directory.                                                                                                    |
| SOLR_RANGER_HOME    | /opt/solr/ranger_audit_server                                                  | The location where the Ranger-related configuration and schema files will be copied.                                                                                                    |
| SOLR_RANGER_PORT    | For HDP Search's Solr Instance: 8983<br>For Ambari Infra's Solr Instance: 8886 | The Solr port for Ranger.                                                                                                    |
| SOLR_DEPLOYMENT     | solrcloud                                                                      | The deployment type.                                                                                                    |

| Property Name    | Value                                                | Description                                                                                                    |
|------------------|------------------------------------------------------|----------------------------------------------------------------------------------------------------|
| SOLR_ZK          | <zookeeper_host>:2181/ranger_audits</zookeeper_host> | The Solr ZooKeeper host and port.<br>It is recommended to provide a sub-<br>folder to create the Ranger Audit related<br>configurations so you can also use<br>ZooKeeper for other Solr instances. Due to a<br>Solr bug, if you are using a path (sub-folder),<br>you can only specify one ZooKeeper host. |
| SOLR_SHARDS      | 1                                                    | If you want to distribute your audit logs,<br>you can use multiple shards. Make sure the<br>number of shards is equal or less than the<br>number of Solr nodes you will be running.                                                                                                    |
| SOLR_REPLICATION | 1                                                    | It is highly recommend that you set up at<br>least two nodes and replicate the indexes.<br>This gives redundancy to index data, and<br>also provides load balancing of Solr queries.                                                                                                    |
| SOLR_LOG_FOLDER  | /var/log/solr/ranger_audits                          | The folder for the Solr log files.                                                                                                    |
| SOLR_MAX_MEM     | 2g                                                   | The memory allocation for Solr.                                                                                                    |

- 3. Run the set up script: ./setup.sh.
- 4. Run the following command only once from any node. This command adds the Ranger Audit configuration (including schema.xml) to ZooKeeper: /opt/solr/ranger\_audit\_server/scripts/add\_ranger\_audits\_conf\_to\_zk.sh.
- 5. Log in as the solr or root user and run the following command to start Solr on each node: /opt/solr/ ranger\_audit\_server/scripts/start\_solr.sh.
  - When Solr starts, a confirmation message appears. Started Solr server on port 8983/8886 (pid=). Happy searching!
- 6. Run the following command only once from any node. This command creates the Ranger Audit collection. /opt/ solr/ranger\_audit\_server/scripts/create\_ranger\_audits\_collection.sh.
- 7. You can use a web browser to open the Solr Admin Console at the following address:
  - a) For HDP Search's Solr Instance: http:</solr\_host>:8983/solr.
  - b) For Ambari Infra's Solr Instance:http:<solr\_host>:8886/solr.

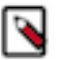

#### Note:

You can use the following command to stop Solr:

/opt/solr/ranger\_audit\_server/scripts/stop\_solr.sh

 On the Ambari dashboard, select Ranger > Configs > Ranger Audit, then enable SolrCloud and External SolrCloud by clicking the OFF buttons. The button labels change to ON when SolrCloud and External SolrCloud are enabled.

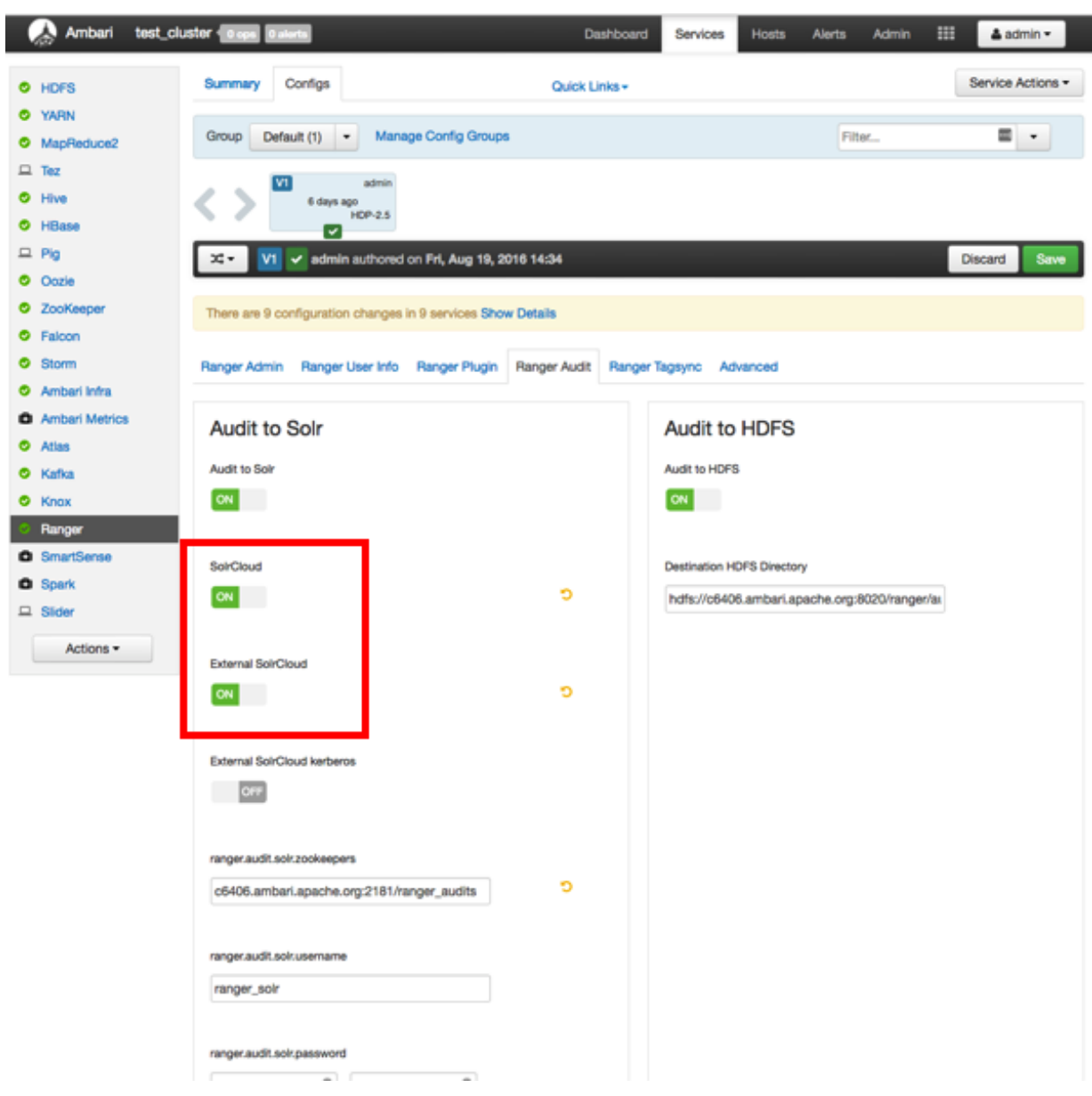

- 9. Set the value of the ranger.audit.solr.zookeepers property to <host\_name>:2181/ranger\_audits.
- **10.** Select Ranger > Configs > Advanced, then select Advanced ranger-env and set the following properties:
  - a) ranger\_solr\_replication\_factor set this to the same value used in the install.properties file.
  - b) ranger\_solr\_shards set this to the same value used in the install.properties file.
- 11. Click Save, then restart Ranger and all required services.

## **Configure Externally-Managed Solr Standalone**

How to configure externally-managed Solr Standalone when using Apache Solr for Ranger audits.

#### About this task

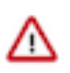

#### Attention:

This configuration is NOT recommended for new installs of HDP-2.5 and is intended for non-production use. Support for this configuration will be deprecated in a future release.

#### Procedure

- 1. Open the install.properties file in the vi text editor. vi install.properties.
- 2.
- 3. Set the following property values, then save the changes to the install.properties file.

Table 4: Solr install.properties Values

| Property Name           | Value                                                                 | Description                                                                                                    |
|-------------------------|-----------------------------------------------------------------------|----------------------------------------------------------------------------------------------------|
| JAVA_HOME               | <path_to_jdk>, for example: /usr/jdk64/<br/>jdk1.8.0_60</path_to_jdk> | Provide the path to the JDK install folder.<br>For Hadoop, you can check/etc/hadoop/<br>conf/hadoop-env.sh for the value of<br>JAVA_HOME. As noted previously, Solr<br>only supports JDK 1.7 and higher. |
| SOLR_USER               | solr                                                                  | The Linux user used to run Solr.                                                                                                    |
| SOLR_INSTALL_FOLDER     | /opt/solr                                                             | The Solr installation directory.                                                                                                    |
| SOLR_RANGER_HOME        | /opt/solr/ranger_audit_server                                         | The location where the Ranger-related configuration and schema files will be copied.                                                                                                    |
| SOLR_RANGER_PORT        | For HDP Search's Solr Instance: 8983                                  | The Solr port for Ranger.                                                                                                    |
| SOLR_DEPLOYMENT         | standalone                                                            | The deployment type.                                                                                                    |
| SOLR_RANGER_DATA_FOLDER | /opt/solr/ranger_audit_server/data                                    | The folder where the index data will be<br>stored. The volume for this folder should<br>have at least 1 TB free space for the index<br>data, and should be backed up regularly.                          |
| SOLR_LOG_FOLDER         | /var/log/solr/ranger_audits                                           | The folder for the Solr log files.                                                                                                    |
| SOLR_MAX_MEM            | 2g                                                                    | The memory allocation for Solr.                                                                                                    |

- 4. Run the Solr for Ranger setup script. ./setup.sh.
- **5.** To start Solr, log in as the solr or root user and run the following command. /opt/solr/ranger\_audit\_server/scripts/ start\_solr.sh.

When Solr starts, a confirmation message appears. Started Solr server on port 8983/8886 (pid=). Happy searching!

6. You can use a web browser to open the Solr Admin Console at the following address:

a) For HDP Search's Solr Instance: http:</solr\_host>:8983/solr.

## **Configuring SolrCloud for Kerberos**

How to configure SolrCloud for Kerberos when using Apache Solr for Ranger Audits.

#### **Configure Kerberos for SolrCloud**

How to configure Kerberos for SolrCloud.

#### Procedure

- 1. Create a principal "solr" in your KDC. You can make it host-specific or headless.
- 2. Log in as the root user to the KDC server and create the keytabs for users "solr" and HTTP.

```
kadmin.local
Authenticating as principal root/admin@EXAMPLE.COM with password.
kadmin.local: addprinc -randkey solr@EXAMPLE.COM
WARNING: no policy specified for solr@EXAMPLE.COM; defaulting to no policy
Principal "solr@EXAMPLE.COM" created.
kadmin.local: xst -k solr.service.keytab solr@EXAMPLE.COM
```

Entry for principal solr@EXAMPLE.COM with kvno 2, encryption type aes256cts-hmac-shal-96 added to keytab WRFILE:solr.service.keytab. Entry for principal solr@EXAMPLE.COM with kvno 2, encryption type aes128cts-hmac-shal-96 added to keytab WRFILE:solr.service.keytab. Entry for principal solr@EXAMPLE.COM with kvno 2, encryption type des3cbc-shal added to keytab WRFILE:solr.service.keytab. Entry for principal solr@EXAMPLE.COM with kvno 2, encryption type arcfourhmac added to keytab WRFILE:solr.service.keytab. Entry for principal solr@EXAMPLE.COM with kvno 2, encryption type deshmac-shal added to keytab WRFILE:solr.service.keytab. Entry for principal solr@EXAMPLE.COM with kvno 2, encryption type deshmac-shal added to keytab WRFILE:solr.service.keytab. Entry for principal solr@EXAMPLE.COM with kvno 2, encryption type deshmac-shal added to keytab WRFILE:solr.service.keytab. Entry for principal solr@EXAMPLE.COM with kvno 2, encryption type descbc-md5 added to keytab WRFILE:solr.service.keytab.

The example above creates a headless keytab for the "solr" service user. You should create one keytab per host. You should also create a principal for each host on which Solr is running. Use the procedure shown above, but use the principal name with the host. For example:

kadmin.local: addprinc -randkey solr/<SOLR\_HOST\_NAME>@EXAMPLE.COM

You will also need another keytab for Spnego. This is used by Solr to authenticate HTTP requests. Follow the process shown above, but replace "solr" with "HTTP". For example:

```
kadmin.local
kadmin.local: addprinc -randkey HTTP@EXAMPLE.COM
kadmin.local: xst -k HTTP.keytab HTTP@EXAMPLE.COM
kadmin.local: quit
```

**3.** After the keytabs are created, run the following commands to copy them to all of the hosts running Solr, chown to "solr", and chmod to 400.

```
mkdir -p /opt/solr/conf
#scp both the keytab files to the above folder
chown solr:solr /opt/solr/conf/solr.service.keytab
usermod -a -G hadoop solr
chmod 400 /opt/solr/conf/solr.service.keytab
chown solr:solr /opt/solr/conf/HTTP.keytab
chmod 400 /opt/solr/conf/HTTP.keytab
```

#### Note:

The usermod -a -G hadoop solr command is required if you are using the HTTP (Spnego) keytab that is generated by Ambari.

#### **Configure SolrCloud for Kerberos**

How to configure SolrCloud for Kerberos.

#### Procedure

1. Run the following commands:

```
cd /opt/solr
mkdir /opt/solr/conf
```

- 2. Create a new JAAS file in the /opt/solr/conf directory: vi /opt/solr/conf/solr\_jaas.conf.
- **3.** Add the following lines to the solr\_jaas.conf file, but replace the REALM name @EXAMPLE.COM with your REALM.

```
Client {
    com.sun.security.auth.module.Krb5LoginModule required
```

};

```
useKeyTab=true
keyTab="/opt/solr/conf/solr.service.keytab"
storeKey=true
useTicketCache=true
debug=true
principal="solr@EXAMPLE.COM";
```

- 4. Copy the solr\_jaas.conf file to all of the hosts on which Solr is running.
- **5.** Edit the solr.in.sh file in the <SOLR\_INSTALL\_HOME>/bin/ directory:vi \$SOLR\_INSTALL\_HOME/ ranger\_audit\_server/scripts/solr.in.sh.
- 6. Add the following lines at the end of the solr.in.sh file:

```
SOLR_JAAS_FILE=/opt/solr/conf/solr_jaas.conf
SOLR_HOST=`hostname -f`
ZK_HOST="$ZK_HOST1:2181,$ZK_HOST2:2181,$ZK_HOST3:2181/ranger_audits"
KERBEROS_REALM="EXAMPLE.COM"
SOLR_KEYTAB=/opt/solr/conf/solr.service.keytab
SOLR_KERB_PRINCIPAL=HTTP@${KERBEROS_REALM}
SOLR_KERB_KEYTAB=/opt/solr/conf/HTTP.keytab
SOLR_AUTHENTICATION_CLIENT_CONFIGURER="org.apache.solr.client.solrj.impl.Krb5HttpClie
SOLR_AUTHENTICATION_OPTS=" -
DauthenticationPlugin=org.apache.solr.security.KerberosPlugin
-Djava.security.auth.login.config=$SOLR_JAAS_FILE -
Dsolr.kerberos.principal=${SOLR_KERB_PRINCIPAL}
-Dsolr.kerberos.keytab=${SOLR_KERB_PRINCIPAL}
-Dsolr.kerberos.net;{SOLR_KERB_KEYTAB} -Dsolr.kerberos.cookie.domain=
${SOLR_HOST} -Dhost=${SOLR_HOST}
-Dsolr.kerberos.name.rules=DEFAULT"
```

- 7. Copy the solr.in.sh file to all of the hosts on which Solr is running.
- 8. Run the following command to enable Kerberos as the authentication scheme by updating the security.json file in ZooKeeper.\$SOLR\_INSTALL\_HOME/server/scripts/cloud-scripts/zkcli.sh -zkhost \$ZK\_HOST:2181 -cmd put / ranger\_audits/security.json '{"authentication":{"class": "org.apache.solr.security.KerberosPlugin"}}'.
- 9. Run the following commands to restart Solr on all hosts:

```
/opt/solr/ranger_audit_server/scripts/stop_solr.sh
/opt/solr/ranger_audit_server/scripts/start_solr.sh
```

**10.** On the Ambari dashboard, select Ranger > Configs > Ranger Audit, then enable External SolrCloud Kerberos by clicking the OFF button. The button label changes to ON when External SolrCloud Kerberos is enabled.

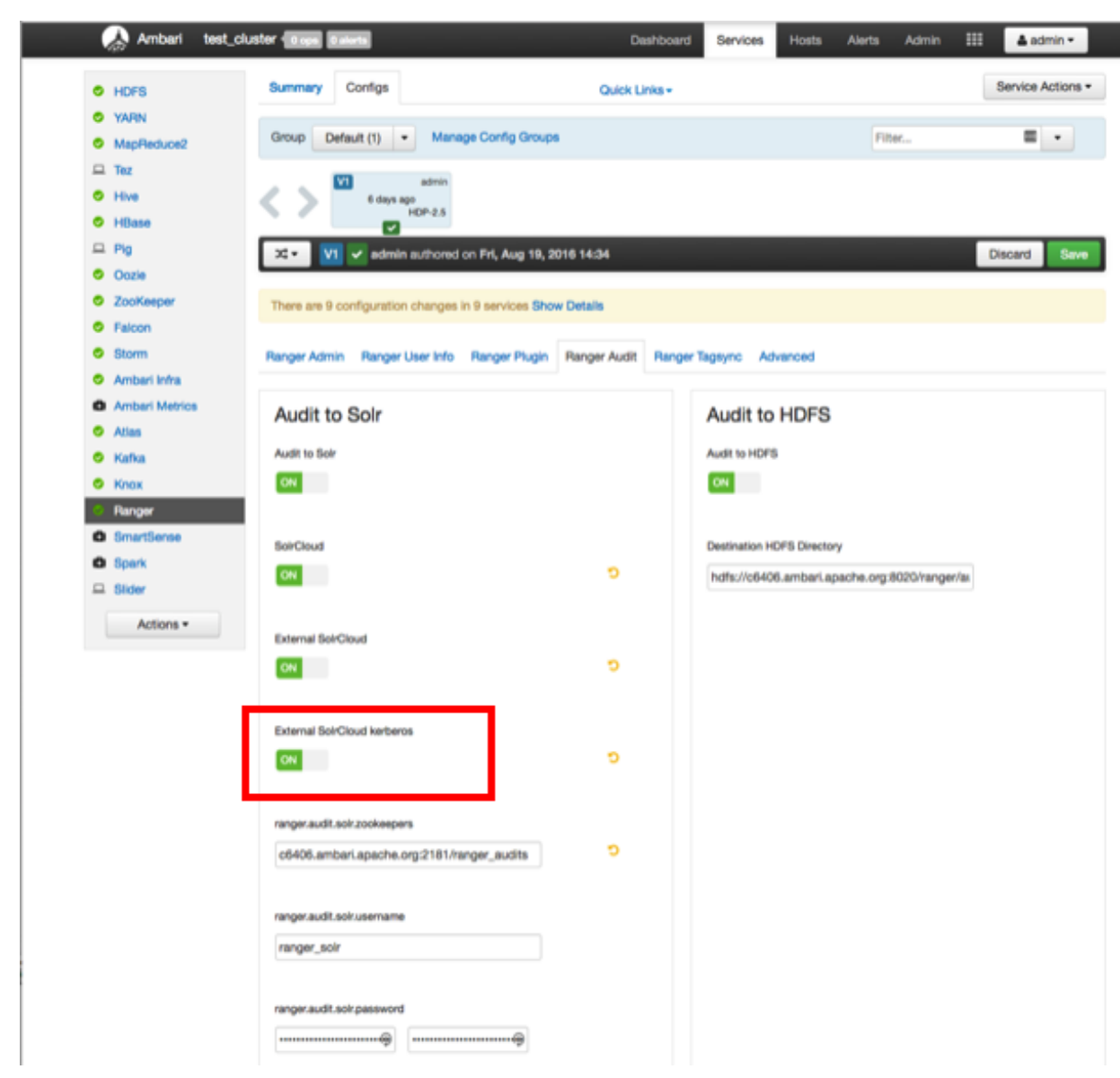

11. Click Save, then restart Ranger and all required services.

#### **Connecting to Kerberos enabled SolrCloud**

How to connect to Kerberos-enabled Solr from your local machine.

#### Procedure

- 1. On both Linux and Mac, copy the /etc/krb5.conf file from the Solr host to your local /etc/krb5.conf. If you already have a local /etc/krb5.conf file, merge the two files.
- 2. Log in to the KDC host as root and run the following commands to create a KDC user:

```
kadmin.local
kadmin.local: addprinc $USERNAME@EXAMPLE.COM
kadmin.local: quit
```

- 3. Run the following command on your local machine: kinit \$USERNAME@EXAMPLE.COM.
- 4. You can now use a browser to connect to the Solr URL.

# **Create Read-Only Admin User (Auditor)**

Creating a read-only Admin user (Auditor) enables compliance activities because this user can monitor policies and audit events, but cannot make changes.

#### About this task

When a user with the Auditor role logs in, they see a read-only view of Ranger policies and audit events. An Auditor can search and filter on access audit events, and access and view all tabs under Audit to understand access events. They cannot edit users or groups, export/import policies, or make changes of any kind.

#### Procedure

- 1. Select Settings > Users/Groups.
- 2. Click Add New User.
- 3. Complete the User Detail section, selecting Auditor as the role:

| Ranger VAccess N       | lanager 🗅 Audit | 🕑 Security Zone | Settings | 🔥 admin |
|------------------------|-----------------|-----------------|----------|---------|
| Users/Groups Vser Crea | ate             |                 |          |         |
| User Detail            |                 |                 |          |         |
|                        |                 |                 |          |         |
| User Name *            | auditor1        | 0               |          |         |
| New Password *         | •••••           | 0               |          |         |
| Password Confirm *     | ••••••          | 0               |          |         |
| First Name *           | Audrey          | 0               |          |         |
| Last Name              |                 | 0               |          |         |
| Email Address          |                 | 0               |          |         |
| Select Role *          | ✓ Admin<br>User | ÷               |          |         |
| Group                  | Please select   | +               |          |         |
|                        | Save Cancel     |                 |          |         |
|                        |                 |                 |          |         |
|                        |                 |                 |          |         |

#### 4. Click Save.